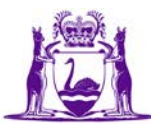

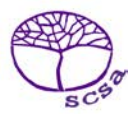

## Guide to Downloading and Viewing the SSSR on Windows

## Student and School Summary Report (SSSR)

You will need:

- to create a new folder in your secure network drive, for example, NAPLAN 2XXX SSSR, that you and other authorised staff can access;
- your NAPLAN Assessment Platform username (email address);
- the password you created. If you have forgotten your password, you can reset it by selecting the Forgot Password link;
- your Secure Login Card. If you have misplaced your Secure Login Card, please email <u>naplan@scsa.wa.edu.au</u> and an electronic replacement will be provided; and
- the NAPLAN 2024 4-digit PIN for your school. If you do not have this information, please send an email request to <a href="mailto:naplan@scsa.wa.edu.au">naplan@scsa.wa.edu.au</a>. PIN numbers will not be provided over the phone.

Please note:

- information on how to interpret the SSSR is available on the ACARA <u>www.nap.edu.au/docs/default-source/default-document-library/how-to-interpret-the-sssr.pdf;</u>
- the new proficiency standard with four levels of achievement that was introduced for NAPLAN and replaces the bands, will display in the 2024 SSSR;
- only one person is required to follow this process.
- After the process is completed, the SSSR must be saved to the folder you created in your secure network drive.

## Next steps

- 1. Go to <u>www.assessform.edu.au</u> and select **NAPLAN 2024** login.
- 2. From the results dashboard click on **Download School and Student Summary Report (SSSR).**

School and Student Reports

Download School and Student Summary Report (SSSR)

## 3. Select I agree and then Download data.

The SSSR will download as a zip file to your Downloads folder. An example of the file name is SSSR-data-YOUR-SCHOOL-NAME-22\_06\_2XXX.

| Download 000K                                                                                                    | for:                                                                              |                                                             |                                                               |                                                        | ×                                            |
|----------------------------------------------------------------------------------------------------|-----------------------------------------------------------------------------------|-------------------------------------------------------------|---------------------------------------------------------------|--------------------------------------------------------|----------------------------------------------|
| You are downloading<br>reasonable precautio<br>not re-publish this infi<br>I agree                                     | potentially sensitive<br>ns to protect this d<br>protection in any for            | ve private studen<br>lata once it has b<br>m on any publica | t information in th<br>een downloaded i<br>ally accessible we | is file. You mus<br>to your system<br>bsite or interne | t take all<br>You must<br>t service.         |
| In order to view the Stude<br>the report viewer to open i<br>then open the extracted in<br>To ensure the security of t | nt and School Sun<br>the SSSR data, Of<br>idex.html file.<br>the student results. | nmary Report, yo<br>R download the S<br>, the report data i | u have two option<br>SSSR data and m<br>s password prote-     | s. Either down<br>anually extract<br>cted. The pass    | ioad and run<br>its contents,<br>word is the |
| School PIN.                                                                                                    | ne staden result,                                                                 | the report data i                                           | a basen or a brane.                                           |                                                        |                                              |

4. Extract all files from the zip file by max selecting the file and then the Extract tab, followed by Extract all. NOTE: This example is a Windows 10 system. The extracting process may differ slightly depending on the operating system used.

| File Home Share View Compressed Folder Tools   Extract<br>To * Extract<br>all | 4   🖸   | ] =     |       |      | Extract                 | Downlo | oads |  | ×   |
|-------------------------------------------------------------------------------|---------|---------|-------|------|-------------------------|--------|------|--|-----|
| Extract To                                                                    | File    | Home    | Share | View | Compressed Folder Tools |        |      |  | ~ 6 |
| Extract Extract<br>To * all<br>Extract To                                     |         | 1       |       |      |                         |        |      |  |     |
| To * all<br>Extract To                                                        |         |         |       |      |                         |        |      |  |     |
| Extract To                                                                    | Extract | Extract |       |      |                         |        |      |  |     |
|                                                                               | Extract | Extract |       |      |                         |        |      |  |     |

5. The **Browse** box will show the location of your downloads folder and the name of the SSSR folder. Select **Extract**.

| Extract Compressed (Zipped) Folders                      |                |
|----------------------------------------------------------|----------------|
| Select a Destination and Extract Files                   |                |
| Files will be extracted to this folder:                  |                |
| C:users\yourname\Downloads\SSSR-data-YOUR SCHOOL NAME-xx | xx 2024 Browse |
| Show extracted files when complete                       | Extract Cancel |

6. Enter the zip file password (this is the NAPLAN 2024 4-digit school platform PIN). Select **OK**.

| Pass | word needed                                                                          | ×         |
|------|--------------------------------------------------------------------------------------|-----------|
| ?    | File 'data.js' is password protected. Please<br>enter the password in the box below. | OK        |
| •    |                                                                                      | Skip File |
|      | Password:                                                                            | Cancel    |

7. The extracted folder will show in your Downloads folder.

| ∨ Today (2)                               |  |
|-------------------------------------------|--|
| SSSR-data-YOUR SCHOOL NAME-xx_xx_2024.zip |  |
| SSSR-data-YOUR SCHOOL NAME-xx_xx_2024.zip |  |

8. Move the extracted folder to the newly created NAPLAN 2XXX SSSR folder on your secure network drive. Open the extracted folder, double-click on the index.html file. The SSSR will display in your default browser.

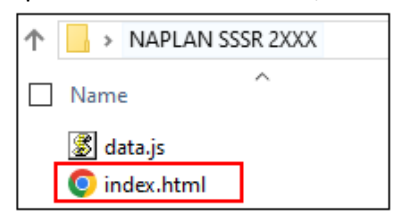

For further assistance, please contact the NAPLAN helpdesk on 9442 9442 or email naplan@scsa.wa.edu.au